## Der Graphiktaschenrechner Casio CFX-9860G SD 7: Koordinatenbestimmung von Punkten mit der *Trace-Funktion*

| Zeichenerklärung: | [ ] - Drücken Sie die entsprechende Taste des Graphikrechners!                          |
|-------------------|-----------------------------------------------------------------------------------------|
|                   | [ ] <sup>S</sup> - Drücken Sie erst die Taste [SHIFT] und dann die entsprechende Taste! |
|                   | [] <sup>A</sup> - Drücken Sie erst die Taste [ALPHA] und dann die entsprechende Taste!  |

### Trace-Funktion

Bei einer graphischen Darstellung können Sie mit der *Trace-Funktion* Punkte eines Graphen nachführen und deren Koordinaten unten im *Graphik-Display* anzeigen lassen. Sie können dadurch nicht nur die Lage eines Graphen besser einschätzen, sondern auch schnell und einfach Funktionswerte erhalten, ohne eine Wertetabelle aufstellen zu müssen.

Sie gelangen im *Hauptmenü* mit der Taste [5] in den *Graphik-Modus* und geben im *Graphik-Editor* ein, welche Funktionen graphisch dargestellt werden sollen.

| Beispiel:                           | $f(x) = e^x - 1$ |
|-------------------------------------|------------------|
|                                     | $g(x) = e^{x-1}$ |
| $[e^{x}]_{a}^{S}[X,\theta,T][-][1]$ | [EXE]            |
| $[e^{x}]^{S}[(][X,\theta,T][-][1][$ | )] [EXE]         |

Sie rufen mit der Taste [V-Window]<sup>S</sup> das *Betrachtungsfenster* auf und wählen mit der Taste [F1] (INIT) die *Normale Einstellung*.

Mit den Tasten [EXIT] [F6] (DRAW) lassen Sie die Graphen zeichnen.

Wenn Sie nun mit der Taste  $[Trace]^S$  die *Trace-Funktion* aufrufen, erscheint in der Mitte des *Graphik-Displays* beim Graphen von f ein kreuzförmiger Cursor. Die Koordinaten des entsprechenden Punktes werden unten im *Graphik-Display* angezeigt, der y-Wert stellt also den zu x gehörigen Funktionswert f(x) dar.

Der x-Wert entspricht zunächst 0. Wenn Sie die Cursor-Taste [ $\blacktriangleright$ ] drücken, verschiebt sich der Cursor entlang des Graphen nach rechts. Da das *Graphik-Display* des Rechners aus 127×63 Punkten besteht, vergrößert sich der x-Wert jeweils um  $\frac{x_{max} - x_{min}}{126}$ , bei der *Normalen Einstellung* also um  $\frac{6,3 - (-6,3)}{126} = 0,1.$ 

Auch wenn der Graph außerhalb des dargestellten y-Bereichs liegt und der Cursor nicht mehr sichtbar ist, werden die x-Werte und die zugehörigen y-Werte angezeigt.

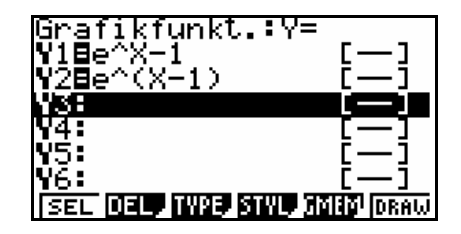

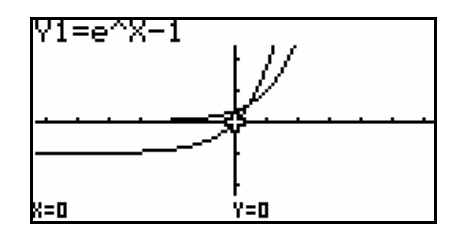

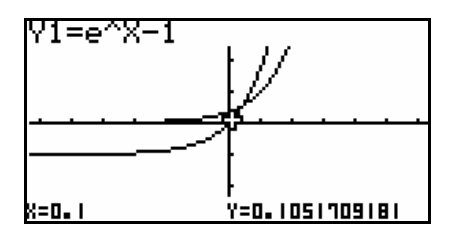

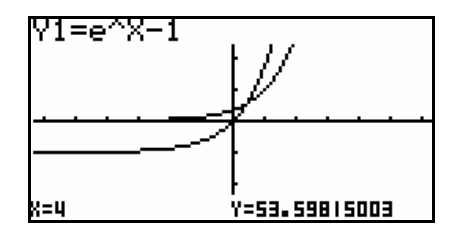

# Der Graphiktaschenrechner Casio CFX-9860G SD 7: Koordinatenbestimmung von Punkten mit der *Trace-Funktion*

Drücken Sie die Cursor-Taste [◀], bewegt sich der Cursor in die andere Richtung nach links, die x-Werte werden wieder kleiner.

Wenn die graphische Darstellung mehrere Graphen enthält, können Sie mit den Cursor-Tasten  $[\mathbf{V}]$  bzw.  $[\mathbf{A}]$  den Graphen wechseln, beim vorliegenden Beispiel also die Funktionswerte von g anzeigen lassen.

Um sicherzustellen, dass beim Nachführen eines Graphen mit der *Trace-Funktion* keine ganzzahligen x-Werte übersprungen werden, können Sie  $x_{min}$  ganzzahlig wählen und für die Differenz  $x_{max} - x_{min}$  einen Teiler von 126, d.h.  $x_{max} - x_{min} \in \{1, 2, 3, 6, 7, 9, 14, 18, 21, 42, 63, 126\}.$ 

### Scrollen bei der Trace-Funktion

Drücken Sie die Cursor-Taste  $[\blacktriangleleft]$ , wenn sich der Cursor am linken Rand bei  $x_{min}$  befindet, oder die Cursor-Taste  $[\blacktriangleright]$ , wenn sich der Cursor am rechten Rand bei  $x_{max}$  befindet, verschiebt sich der dargestellte Bildbereich um 8 Punkte in der entsprechenden Richtung.

#### Anzeige des Wertes der ersten Ableitung

Um neben den Koordinaten der Cursorposition auch den Wert der ersten Ableitung an dieser Stelle anzeigen zu lassen, rufen Sie mit der Taste [SET UP] das *Set up* auf und heben durch viermaliges Drücken der Cursor-Taste [ $\mathbf{\nabla}$ ] die Rubrik Derivative hervor. Mit der Taste [F1] (On) wählen Sie die Einstellung Derivative:On.

Wenn Sie nun mit den Tasten [EXIT] [F6] (DRAW) die Graphen zeichnen lassen und mit der Taste [Trace]<sup>S</sup> die *Trace-Funktion* aufrufen, wird unten im *Graphik-Display* über dem y-Wert der Wert der ersten Ableitung f'(x) angezeigt.

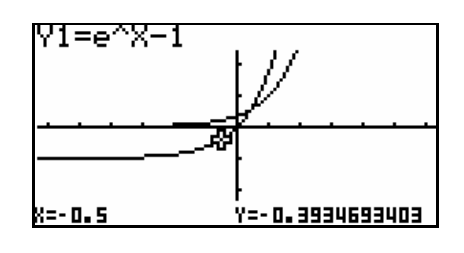

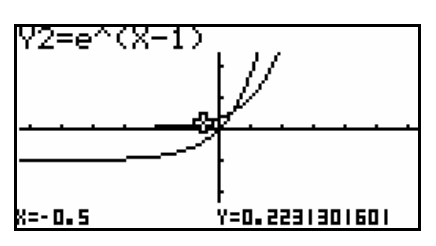

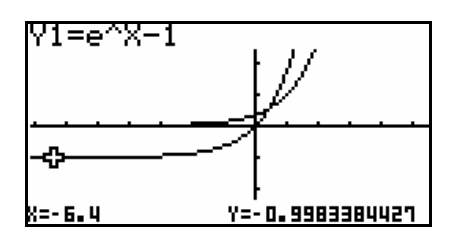

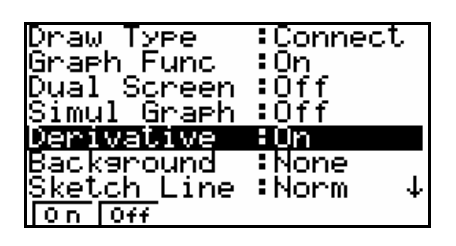

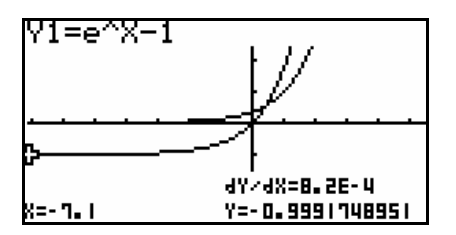